# Domanda on line per il Bando Utilizzo Autorizzato Alloggi E.R.P. per il Comune di Siena

MANUALE UTENTE

# SofTech srl

© SofTech srl Via G. di Vittorio 21/B2 • 40013 Castel Maggiore Tel. 051/704112 (r.a.) • Fax 051/700097 www.softech-engineering.it

# PERCORSO ON LINE DOMANDE PER IL BANDO UTILIZZO AUTORIZZATO ALLOGGI E.R.P. PER IL COMUNE DI SIENA

# **REGISTRAZIONE ON LINE**

Il cittadino che desidera presentare domanda per il bando **deve collegarsi al Portale del Comune di** Siena

# Passaggi per la registrazione:

Per accedere o registrarsi tramite il Sistema Pubblico di Identità Digitale (SPID) è necessario cliccare il seguente link e seguire la procedura.

https://siena.cloud.softech-engineering.it/UserLogin/LoginUser.aspx?Erp=S

| Agenzia per |
|-------------|
|             |

Cliccare su "Entra con SPID", selezionare il gestore (Aruba, Tim, Poste Italiane ecc) e seguire le indicazioni proposte.

Se non si è residenti a Siena si visualizza la maschera in cui inserire i propri dati anagrafici

|            | DAT   | I ANAGRAFICI      | (Digitare data di nascita s | enza "/". Es: 28042010) |          |                      |
|------------|-------|-------------------|-----------------------------|-------------------------|----------|----------------------|
| Cognome:   | *     | Nome:             |                             | * Data nascita:         | * Sesso: | M 🔻                  |
| C.F.:      | *     | Comune di nascita |                             | *                       |          |                      |
|            |       |                   | RESIDENZA                   |                         |          |                      |
| Indirizzo: | *     | Civico:           | *                           | Barrato:                | Cap:     |                      |
| Comune:    | * 🕅 * | Provincia:        | *                           |                         |          |                      |
|            |       |                   | DOMICILIO                   |                         |          |                      |
| Indirizzo: | *     | Civico:           | *                           | Barrato:                | Cap:     |                      |
| Comune:    | *     | Provincia:        | *                           |                         | C        | Copia dati residenza |
| Presso:    |       |                   |                             |                         |          |                      |

0

**Attenzione:** In fase di compilazione dei campi riguardanti il Comune di nascita è necessario scrivere il Comune e poi cliccare <sup>20</sup>, si aprirà un menù da cui selezionare il Comune richiesto.

# Per inserire una domanda per i Servizi Abitativi

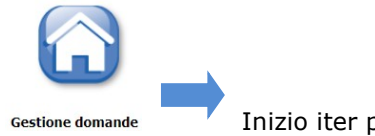

Indietro-->Inserimento nuova anagrafica

Inizio iter per presentare la domanda

### **PRESENTAZIONE DELLA DOMANDA**

La compilazione della domanda/integrazione è suddivisa nelle seguenti parti:

- ✓ Inserimento recapiti
- ✓ Individuazione del nucleo familiare
- ✓ Requisiti di accesso
- ✓ Compilazione dichiarazioni
- ✓ Compilazione punteggi
- ✓ Inserimento allegati
- ✓ Dichiarazioni obbligatorie

Per agevolare la compilazione della domanda possono essere presenti informazioni utili inserite nell' HELP , inoltre affianco ad alcune voci può apparire il tasto 
, che, se cliccato, visualizza messaggi utili alla comprensione del testo corrispondente

# Inserimento di un indirizzo di posta elettronica ordinaria e/o certificata e recapiti

|                              | ×                                                                                              |                                                                                                    | t t                                                                            |                                                                                                    |
|------------------------------|------------------------------------------------------------------------------------------------|----------------------------------------------------------------------------------------------------|--------------------------------------------------------------------------------|----------------------------------------------------------------------------------------------------|
| RINCIPALI                    |                                                                                                |                                                                                                    |                                                                                |                                                                                                    |
| 1ail (coincide con la mail / | di registrazione al portale, se presente)                                                      | <del>nista ella@softech_engineering</del> .it                                                                                                    |                                                                                |                                                                                                    |
|                              | 5                                                                                              |                                                                                                    |                                                                                |                                                                                                    |
| PITI                         |                                                                                                |                                                                                                    |                                                                                |                                                                                                    |
| Tipologia                    | Recapito                                                                                       | Note                                                                                                    | Pref.                                                                          |                                                                                                    |
| Mail                         | ✓ essa@tin.it                                                                                  |                                                                                                    | 🗾 🛛 🗙                                                                          |                                                                                                    |
| Cellulare                    | ➤ 3000000000000000000000000000000000000                                                        |                                                                                                    |                                                                                |                                                                                                    |
| Scegliere                    | ~                                                                                              |                                                                                                    |                                                                                |                                                                                                    |
| Scaliara                     | ~                                                                                              |                                                                                                    |                                                                                |                                                                                                    |
|                              | RINCIPALI<br>Iail (coincide con la mail<br>VPITI<br>Tipologia<br>Mail<br>Cellulare<br>Seguiree | RINCIPALI<br>Iail (coincide con la mail di registrazione al portale, se presente)<br>SUPITI<br>Tipologia Recapito<br>Mail  Cellulare  Scegliere  Centre of the second second seco | RINCIPALI Iail (coincide con la mail di registrazione al portale, se presente) | RINCIPALI Iail (coincide con la mail di registrazione al portale, se presente) eriotarrelia@sofrecti- engineening.it |

La pagina propone, nella sezione Recapiti Principali, i recapiti inseriti in fase di registrazione.

È possibile inoltre inserire eventuali altri recapiti.

Se in uno dei recapiti alternativi si spunta Pref. (preferenziale) sarà l'indirizzo a cui verranno inviate eventuali comunicazioni (altrimenti verranno inviate al recapito principale, ovvero quello di registrazione)

Successivamente all'inserimento dei recapiti, se non è mai stata presentata domanda, comparirà l'avviso

Nessuna domanda presentata da \_\_\_\_\_

Per poter proseguire con l'inserimento della domanda si clicca sul tasto Nuova

Nessuna domanda presentata da TEST TEST

VISUALIZZARE LE INFORMAZIONI UTILI PER LA COMPILAZIONE CLICCANDO SU 😢 IN ALTO A DESTRA

Successivamente apparirà la schermata di scelta del servizio

Scegliere il servizio

BANDO ERP UTILIZZO AUTORIZZATO

Si seleziona il servizio e per procedere con la domanda sarà sufficiente cliccare sul tasto Avanti

# **INDIVIDUAZIONE DEL NUCLEO FAMILIARE**

La pagina a cui si accede riporta il proprio nucleo familiare

| Componenti nucleo famigliare sulla domanda |              |                |                  |           |         |                            |
|--------------------------------------------|--------------|----------------|------------------|-----------|---------|----------------------------|
| Nome                                       | Data nascita | Comune nascita | Codice fiscale   | Residente | Escludi | <b>Relazione Parentela</b> |
| TEST MOGLIE                                | 15/06/1968   | BOLOGNA        | TSTTST68H15F829R | S         | ×       | MARITO/MOGLIE              |
| TEST TEST                                  | 15/06/1930   | BOLOGNA        | TSTTST98H15A944I | S         | Utente  | FIGLIO/FIGLIA              |

#### ATTENZIONE:

Per aggiungere membri del nucleo non presenti in anagrafe (es. coniugi non residenti con il nucleo richiedente) cliccare sul tasto Aggiungi - e si aprirà la seguente scheda:

|                 |                       | INS                         | ERIMENTO NUOVA ANAG           | RAFICA       |               |         |   |    |
|-----------------|-----------------------|-----------------------------|-------------------------------|--------------|---------------|---------|---|----|
| ANAGRAFICA      | Appartiene allo stato | di famiglia del dichiarante | e                             |              |               |         |   |    |
| Cognome:        |                       | * Nome:                     |                               | *            | Data nascita: | *       |   |    |
| Comune nascita: |                       | Codice fiscale:             |                               | *            | Residente:    | s 🗸     |   |    |
| Sesso:          | MV                    | Stato civile                |                               | ~            | Parentela     |         | * |    |
| Cittadinanza    | *                     |                             |                               |              |               |         |   |    |
| RESIDENZA       |                       |                             |                               |              |               |         |   |    |
| Tipo Via:       | Via                   | Indirizzo:                  |                               |              |               |         |   | *  |
| Civico:         | *                     | Barrato:                    |                               |              | Comune:       | BOLOGNA |   | *  |
| Cap:            | *                     | Provincia:                  | BO *                          |              |               |         |   | 86 |
|                 |                       | I campi con                 | trassegnati con l'asterisco s | sono obbliga | atori         |         |   |    |

Nel caso in cui la persona aggiunta allo stato di famiglia non faccia parte dello stato di famiglia deve essere tolto il flag 🗹 "Appartiene allo stato di famiglia del dichiarante"

**Attenzione:** In fase di compilazione dei campi riguardanti il Comune di nascita è necessario scrivere il Comune e poi cliccare<sup>20</sup>, si aprirà un menù da cui selezionare il Comune richiesto.

Inseriti tutti i dati si salva la scheda anagrafica con il tasto 🗐 e si ritorna alla pagina dei componenti del nucleo con il tasto 🔇

Il tasto Ripristina nucleo serve per ripristinare il nucleo richiedente così come previsto in anagrafe e visualizzare tutti i componenti;

Il tasto serve per escludere dal nucleo familiare richiedente dei componenti presenti nella lista che non si desidera siano parte del nucleo della domanda;

Dopo aver verificato il nucleo richiedente si procede col tasto

Successivamente alla convalida della composizione nucleo è necessario compilare la parte delle dichiarazioni e requisiti d'accesso.

# DICHIARAZIONE E REQUISITI DI ACCESSO DOMANDA

INDIRIZZO ALTERNATIVO
 ASSENZA DI PRECEDENTI ASSEGNAZIONI ERP (I)
 CITTADINANZA/RESIDENZA (I)
 ASSENZA CONDANNE PENALI (I)
 DICHIARAZIONI REDDITUALI (I)
 DICHIARO (dati obbligatori) (I)
 RESIDENZA FISCALE ALL'ESTERO (I)

Per inserire i dati richiesti per ciascuna voce è necessario aprire il menù cliccando sul tasto Esempio:

|   | DICH | IARAZIONI REDDITUALI 🛛                                                                                                    |            |
|---|------|----------------------------------------------------------------------------------------------------|------------|
|   |      | Dichiaro di non essere ancora in possesso dell'attestazione ISE/ISEE ma di<br>aver già sottoscritto la DSU entro i termini di scadenza del presente Bando<br>di Concorso                                                                      |            |
|   |      | (data sottoscrizione DSU :                                                                                                    |            |
|   |      | Sono in possesso della Dichiarazione Sostitutiva Unica/Attestazione<br>ISE/ISEE, in corso di validita', rilasciata dall'INPS o da un CAAF o da altro<br>soggetto autorizzato, compilata ai sensi di legge                                     |            |
|   |      | (data Attestazione ISE/ISEE) :                                                                                                    | 20/03/2022 |
|   |      | ISEE: Il mio nucleo familiare versa in una condizione economica tale da<br>non consentire l'accesso alla locazione degli alloggi sul libero mercato<br>adeguati all'esigenza del nucleo familiare                                             |            |
|   |      | euro :                                                                                                    | 11550,30   |
| ۵ |      | Nessun componente del mio nucleo familiare e' titolare di diritti di<br>proprieta', usufrutto, uso e abitazione su immobili ad uso abitativo<br>adeguati al mio nucleo familiare ubicati ad una distanza pari o inferiore a<br>50 km da Siena |            |

Per selezionare una voce è necessario cliccare sul 🗏 in corrispondenza della voce da selezionare

Se la dichiarazione necessita di ulteriore dato, questo si dovrà scrivere nel riquadro a destra (attenzione al formato: testo, numero, data ecc)

#### ATTENZIONE:

Il programma ha dei controlli sull'esattezza dei dati inseriti, pertanto, se non si compila un campo obbligatorio (ad es. la CITTADINANZA) o si inserisce una data nel formato errato, si apre una pagina con gli errori da correggere.

#### Ad esempio:

### DICHIARAZIONI E REQUISITI DI ACCESSO DOMANDA 180/2022 - TEST TEST

ASSENZA PRECEDENTI ASSEGNAZIONI ERP: dati obbligatori

CITTADINANZA/RESIDENZA: selezionare obbligatoriamente di essere residente a Siena da almeno da 5 anni ed 1 delle tipologie di cittadinanza elencate (a,b,c o d) e di essere in possesso della documentazione richiesta. IN CASO DI POSSESSO DI PERMESSO ALMENO BIENNALE È NECESSARIO INDICARE SE SI È LAVORATORI O PENSIONATI)

Per tornare alla pagina delle dichiarazioni ed effettuare le correzioni è sufficiente cliccare sul tasto in basso

Dopo la correzione di eventuali errori per proseguire cliccare su Avanti

La scheda seguente richiede la compilazione obbligatoria della data di inizio residenza nel Comune di Siena

| Data Residenza |            | -       |
|----------------|------------|---------|
| nel Comune di  | 08/01/2011 | $\odot$ |
| Siena          | 98 80 85   |         |

# Attenzione: se non si conosce la data esatta di inizio residenza a Siena, indicare il 31/12 di quell'anno (es. per l'anno 2015 scrivere 31/12/2015)

Cliccare su (1) per visualizzare eventuali note aggiuntive sulla compilazione del dato (ad esempio che tutte le date vanno inserite in formato gg/mm/aaaa, ad es.: 25/05/2013)

# Punteggi:

La scheda successiva è relativa alla compilazione di altre dichiarazioni, tra cui quelle che danno punteggio alla domanda

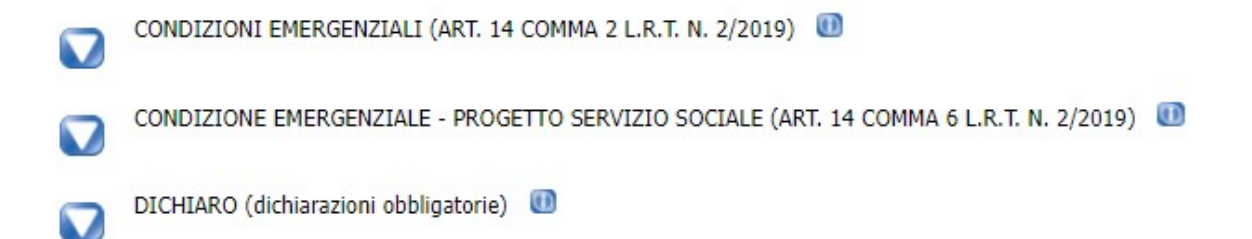

Terminata la compilazione di tutte le dichiarazioni si passa alla pagina che ci permette di inserire eventuali file da allegare alla domanda

# **INSERIMENTO ALLEGATI**

| DOCUMENTI ALLEGATI ALLA DOMANDA 180/2022 - TEST TEST                                   |     |
|----------------------------------------------------------------------------------------|-----|
| Nuovo 🎦 Modifica 🖍 Cancella 🗙 Salva 🗄 Annulla                                          | C ) |
| ID                                                                                     |     |
| Descrizione                                                                            |     |
| Documento                                                                              |     |
| Data inserimento                                                                       |     |
| Tipo allegato Scegliere tipo allegato 🗸                                                |     |
| TSUAL 177ARE LE INFORMATIONT UTTLI PER LA COMPILATIONE CLICCANDO SU 🕜 IN ALTO A DESTRA |     |
| Per inserire un allegato:                                                              |     |
| 1. Cliccare su Nuovo                                                                   |     |
| 2. Inserire una descrizione e scegliere il tipo allegato                               |     |
| 3. Selezionare il percorso in cui è stato salvato il file da allegare                  |     |

- 4. Cliccare su Carica documento 🔒
- 5. Salvare l'operazione con il tasto Salva 🔡

Se l'operazione è stata effettuata correttamente apparirà il seguente messaggio nel campo sottostante al caricamento file:

Il documento e' pronto per il caricamento. Premere il pulsante 'Salva' per rendere effettiva l'operazione.

#### Attenzione:

- E' possibile caricare solo documenti aventi il formato pdf
- E' possibile inserire allegati per un totale 2MB pertanto si suggerisce di "alleggerire" i file con una risoluzione più bassa.

| Nuovo                 | Modifica 🖌            | Cancella  | X Salva                                  | Annulla C        |      |
|-----------------------|-----------------------|-----------|------------------------------------------|------------------|------|
| ID                    | 12                    |           | 10 10 10 10 10 10 10 10 10 10 10 10 10 1 |                  | 7424 |
|                       | Allegato1             |           |                                          |                  |      |
| Descrizione           |                       |           |                                          |                  |      |
| Documento             |                       |           |                                          |                  | 2    |
| Data inserimento      | 01/12/2021            |           |                                          |                  |      |
| Tipo allegato         | DICHIARAZIONE REDDITI |           | *                                        |                  |      |
| Tino vilagato         | 0                     | animanta  |                                          | Data incerimente | Anni |
| DICHIARAZIONE REDDITI | 0                     | ocumence. |                                          | 01/12/2021       | Agen |

Successivamente il file viene caricato ed è possibile effettuare un nuovo caricamento.

#### **DICHIARAZIONI OBBLIGATORIE**

Nell'ultima pagina della domanda si richiede obbligatoriamente di compilare le dichiarazioni relative all'Accettazione Privacy e all'Informativa sul Trattamento dei Dati Personali

#### <u>Selezionando i 3 capitoli (Privacy – Controlli - Conoscenza ed accettazione della normativa) si</u> <u>dichiara di aver letto e accettato quanto riportato</u>

#### ULTERIORI DICHIARAZIONI DOMANDA 180/2022 (Servizio BANDO ERP UTILIZZO AUTORIZZATO - Utente TEST TEST)

#### U Privacy

I dati personali dei richiedenti sono raccolti nel pieno rispetto di quanto previsto dal Regolamento UE 27 aprile 2016, n. 2016/679/UE e dal D.Lgs. 30 giugno 2003, n. 196 e saranno trattati in modo lecito, corretto e trasparente. Le informazione ottenute saranno utilizzate allo scopo e per il fine di gestire i procedimenti di mobilità ordinaria e d'ufficio e di formare un database delle domande di cambio alloggio accessibile a tutti i richiedenti.

#### Controlli

I dati verranno trattati sia con strumenti informatici che telematici.

Tenuto conto delle finalità del trattamento sopra illustrate, il conferimento dei dati è obbligatorio ed il loro mancato, parziale, inesatto conferimento potrà avere come conseguenza, l'impossibilità per il Comune di espletare le proprie funzioni con riferimento ai procedimenti di cui trattasi.

Il titolare del trattamento dei dati è il Comune di Siena con sede in Piazza il Campo n.1, pec commune.siena@postacert.toscana.it. Responsabile della protezione dei dati (DPO) è la società Esseti servizi Telematici srl (Avv. Fabio Corsinovi) Via della Repubblica 178 Prato (rdp@consorzioterrecablate.it; tel 0577 049440). Gli interessati potranno esercitare in qualsiasi momento i diritti di cui agli art. Dal 15 al 22 del Reg. UE 679/2016

#### Conoscenza ed accettazione della normativa

Dichiaro infine di aver preso visione dell'avviso in oggetto e di aver letto e compilato la presente domanda in ogni sua parte allegando alla stessa la documentazione richiesta ed, in particolare, di aver preso visione di quanto riportato all'art. 8 "Controlli e Sanzioni".

Dare il consenso al trattamento dei dati cliccando sul tasto Avanti

Successivamente compare il riepilogo della domanda che sta per essere inoltrata, verificato che tutti i dati siano inseriti correttamente nella domanda on line si procede con il tasto

Se si riscontrano errori, prima di proseguire con l'inoltro della domanda, è possibile effettuare le correzioni utilizzando il tasto

Se si procede con l'inoltro della domanda nella parte bassa dello schermo apparirà la seguente domanda

### Confermi l'inoltro della domanda?

Con il tasto annulla non si procede ad alcun inoltro mentre con il tasto conferma la domanda verrà inoltrata al sistema informatico

Successivamente viene visualizzato il numero della domanda con le icone per:

- Stampa la ricevuta
- Stampa il riepilogo dei dati della domanda presentata.

# DOMANDA 180/2022 (Servizio BANDO ERP UTILIZZO AUTORIZZATO - Utente TEST TEST)

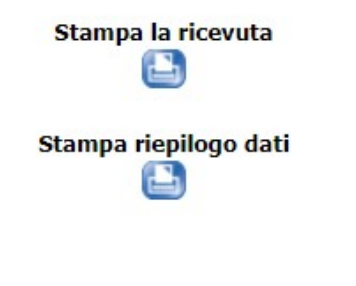

Dopo aver stampato la ricevuta e il riepilogo dati proseguire col tasto **Derenazioni possibili dopo la presentazione della domanda** 

Successivamente all'inoltro della domanda è possibile effettuare alcune operazioni (a seconda della fase del bando e dello stato della domanda)

#### Domande presentate da TEST TEST

| ANNO | NUMERO | DATA       | SERVIZIO                       | OPERAZIONI | STATO | CANCELLA |
|------|--------|------------|--------------------------------|------------|-------|----------|
| 2022 | 180    | 09/05/2022 | BANDO ERP UTILIZZO AUTORIZZATO | 🖉 🕂 🖻 🖾 🗙  |       |          |

# Dopo aver presentato per la prima volta la domanda, la stringa informativa permetterà:

col tasto 🜌 di visualizzare la domanda,

col tasto 😡 di integrare la domanda (nei termini di apertura del bando)

con i tasti 🔝 💽 di presentare ricorso

(le icone si attivano – ovvero da grigie diventano blu - solo nel momento in cui la graduatoria provvisoria è stata pubblicata e viene utilizzata per le verifiche requisiti e per presentare ricorso).

col tasto 🛄 è possibile vedere lo stato della domanda (gli stati sono: inoltrata, esclusa o accolta)

Questo tasto we definito con il termine "cancella" resta attivo solo sino a quando la domanda non è stata inoltrata.

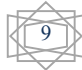